# **CONTRAT AMAP FERME DE L'ANFRENIERE**

Cher client, chère cliente,

Cette petite note a pour but de vous permettre d'établir un contrat pour réserver nos produits pour les livraisons de votre AMAP.

#### Etape 1 : Se connecter sur le site de la ferme de l'Anfrenière

- Ecrire l'adresse dans votre moteur de recherche : <u>www.fermedelanfreniere.fr</u>
- Entrer votre identifiant et votre mot de passe (ou créer votre compte si votre adresse mail n'est pas encore enregistrée)

| ACCUEIL LES FRUITS DE LA T                                | de la terro et du travail des hommes<br>rerre le Travail des hommes             | NOUS CONTACTER                                                      | Sinscrire 🚺 Mon panier | 0 Ma liste 🕐 Connexion |
|-----------------------------------------------------------|---------------------------------------------------------------------------------|---------------------------------------------------------------------|------------------------|------------------------|
| Accès direct<br>Commander<br>S'inscrire<br>Nous contacter | Identification<br>Veuillez vous identifier<br>Adresse email :<br>Mot de passe : | I<br>Rester connecté<br>Connexion<br>Je n'arrive pas à me connecter |                        |                        |
|                                                           | Je n'ai pas de compte                                                           | Créer un compte                                                     |                        |                        |

## Etape 2 : Faire sa première commande

• Cliquer sur « Commander »

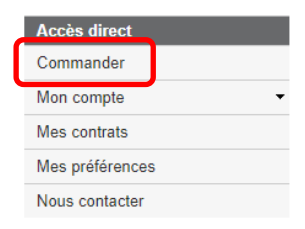

• Pour votre première livraison, choisir le ou les produits en indiquant la quantité (dans l'exemple ci-dessous : un pain complet et une baguette) et cliquer sur «passer la commande».

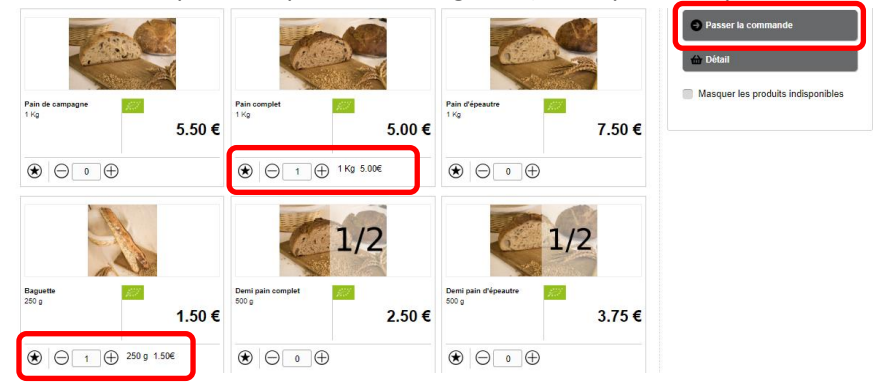

• Choisir votre première date de livraison

| Sélection de la date      |         |               |
|---------------------------|---------|---------------|
|                           |         | Sélectionner  |
| mercredi 9 octobre 2019   |         |               |
|                           |         | Selectionner  |
| mercreal h6 octobre 2019  |         | Sélectionner  |
| mercredi 23 octobre 2019  |         | Sélectionner  |
| marcradi 30 octobro 2010  |         | Serecubiliter |
| mercreal 30 octobre 2013  |         | Sélectionner  |
| mercredi 6 novembre 2019  |         | e filedianaa  |
|                           |         | Selectionner  |
| mercreal 13 novembre 2019 |         | Sélectionner  |
| mercredi 20 novembre 2019 |         |               |
|                           |         | Selectionner  |
| mercredi 27 novembre 2019 |         | Sélectionner  |
|                           | Annuler |               |

• Cliquer sur « Valider ma commande » (ou «Modifier ma livraison » si une erreur s'y est glissée).

| Finalisation de ma commande                              |          |                |                       |                               |                |
|----------------------------------------------------------|----------|----------------|-----------------------|-------------------------------|----------------|
| Livraison du mercredi 2 octobre 2019 AMAP Fanes de Ragon |          |                | Modifier ma livraison | Récapitulatif de comm         | ande<br>6.50 € |
| Désignation                                              | Quantité | Montant        | Observation           | Montant à régler :            | 6.50 €         |
| Baguette 250 g                                           | 250 g 1  | 1.50€          |                       | Gagnez 6 points de fidélité : | avec cette     |
| Pain complet 1 Kg                                        | 1 Kg 1   | 5.00€          |                       | commande                      | avec celle     |
| Observations sur la livraison :                          |          | Total : 6.50 € |                       | Valider ma commande           |                |
|                                                          |          |                |                       | Ajouter une livraison         |                |

Une fois votre commande validée, vous vous trouvez devant l'historique de vos commandes.
 Cette page pourra être consultée à tout moment en cliquant sur « Mon compte » puis « Mes commandes ».

| Accès direct                                                     | Période 🛛 Semaine du 30 septembre au 06 octobre 2019 🕞 🞬   Jour   Semaine   Mois   Libre |          |            |             |               |
|------------------------------------------------------------------|------------------------------------------------------------------------------------------|----------|------------|-------------|---------------|
| Commander                                                        |                                                                                          |          |            |             |               |
| Mon compte<br>• Mes commandes                                    | Nouvelle commande                                                                        |          |            |             |               |
| <ul> <li>Mes tactures</li> <li>Mes points de fidélité</li> </ul> | Synthèse Commandes Factures Fidélité                                                     |          |            |             |               |
| Mes contrats                                                     | 1 commande pour un montant de 6.50 euros                                                 |          |            |             |               |
| Mes préférences                                                  | Désignation                                                                              | Quantité | Montant    | Préférences |               |
| Nous contacter                                                   | Livraison du 02/10/2019 AMAP Fanes de Ragon                                              | 2 1.25   | 5 Kg 6.5 € |             | DO <u>r</u> s |
|                                                                  | Baguette                                                                                 | 1 250    | g 1.50     |             | 28            |
|                                                                  | Pain complet                                                                             | 1 1 Kg   | 5.00       |             | 28            |

### **Etape 2 : Faire ses autres commandes**

Quand vous êtes sur votre page de commande, plusieurs choix s'offrent à vous :

- 1) Vous souhaitez dupliquer votre livraison
- Cliquer sur « Dupliquer la commande » (symbole encadré en rouge ci-dessous) et choisir le nombre de semaines de livraison similaire.

| Désignation                                 | Quant | ité     | Montant | Préférences |      |                      |
|---------------------------------------------|-------|---------|---------|-------------|------|----------------------|
| Livraison du 02/10/2019 AMAP Fanes de Ragon | 2     | 1.25 Kg | 6.5 €   |             | - D( | ) /- <mark>(3</mark> |
| Baguette                                    | 1     | 250 g   | 1.50    |             |      | Ø 🛚                  |
| Pain complet                                | 1     | 1 Kg    | 5.00    |             |      | <i>2</i> 🛚           |

- 2) Vous souhaitez commander des produits différents à chaque fois
- Cliquer sur « Nouvelle commande » et reprenez les instructions de l'étape 2 avec les nouveaux produits.

| Accès direct<br>Commander                                                                          | Période entre le 01/09/2019 et le 01/04/2020 0      | 🔛 I Jour   Semaine   Mo | is   Libre |             |   |
|----------------------------------------------------------------------------------------------------|-----------------------------------------------------|-------------------------|------------|-------------|---|
| Mon compte <ul> <li>Mes commandes</li> <li>Mes factures</li> <li>Mes points de fidélité</li> </ul> | Nouvelle commande         Factures         Fidèlité |                         |            |             |   |
| Mes contrats                                                                                       | • 1 commande pour un montant de 18.00 euros         |                         |            |             |   |
| Mes préférences                                                                                    | Désignation                                         | Quantité                | Montant    | Préférences |   |
| Nous contacter                                                                                     | Livraison du 07/09/2019 Ferme de l'anfrenière       | 3 3 К                   | ig 18€     |             | Æ |
|                                                                                                    | Pain de campagne                                    | 1 1 K                   | g 5.50     |             |   |
|                                                                                                    |                                                     |                         |            |             |   |
|                                                                                                    | Pain complet                                        | 1 1 K                   | g 5.00     |             |   |

• Pour passer vos commandes les unes à la suite des autres, une fois sur la page de finalisation, cliquer sur « Ajouter une livraison » et recommencer autant de fois que désiré.

| Finalisation de ma commande                              |          |                     |                                                     |
|----------------------------------------------------------|----------|---------------------|-----------------------------------------------------|
| Livraison du mercredi 2 octobre 2019 AMAP Fanes de Ragon |          | Modifier ma livrai  | ison Récapitulatif de commande<br>Articles : 6.50 € |
| Désignation                                              | Quantité | Montant Observation | Montant à régler : 6.50 €                           |
| Baguette 250 g                                           | 250 g 1  | 1.50 €              | Gannez 6 points de fidélité avec cette              |
| Pain complet 1 Kg                                        | 1 Kg 1   | 5.00 €              | commande                                            |
| Observations sur la livraison                            |          | Total - 6           | Valider ma commande                                 |
|                                                          |          | 10141 . 0           | Ajouter une livraison                               |

• Cliquer sur « Valider la commande » une fois que l'ensemble de vos livraisons sont ajoutées.

### Etape 3 : Editer et transmettre la synthèse du contrat

- Cliquer sur « Mon compte » puis « Mes commandes »
- Après avoir cliqué sur « Libre », choisir la période du contrat de votre AMAP (dans l'exemple ci-dessous : du 01/10/2019 au 31/03/2020) et cliquer sur « OK ».

| Mon con | npte                |                  |           |                                   |
|---------|---------------------|------------------|-----------|-----------------------------------|
| Période | entre le 01/10/2019 | et le 31/03/2020 | <u>ок</u> | 🛗   Jour   Semaine   Mois   Libre |

• Vérifier les livraisons programmées et les modifier au besoin en utilisant les icônes au bout de chaque ligne de commande (dans l'ordre : dupliquer/compléter/éditer/supprimer) :

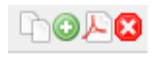

• Imprimer la synthèse en cliquant sur « Imprimer » en bas de la page.

Imprimer Haut de page Modèle de conditions generales de vente Modèle de mentions legales Modèle de règlement sur la vie privée

Dynamisé par Panier Local

- Signer cette synthèse en indiquant la date, votre nom, et votre prénom.
- Transmettre cette synthèse à votre référent accompagnée des chèques de règlement (jusqu'à 1 chèque par mois).